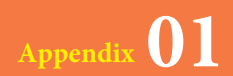

# オブジェクトの関係を 表示しよう

オブジェクトの数が増えると、各オブジェクトがどのオブジェクトをもとに作成したのかわからなくなることがあります。[オブジェクトの依存関係] ウィンドウを使うと、各オブジェクトの関係性を確認できます。

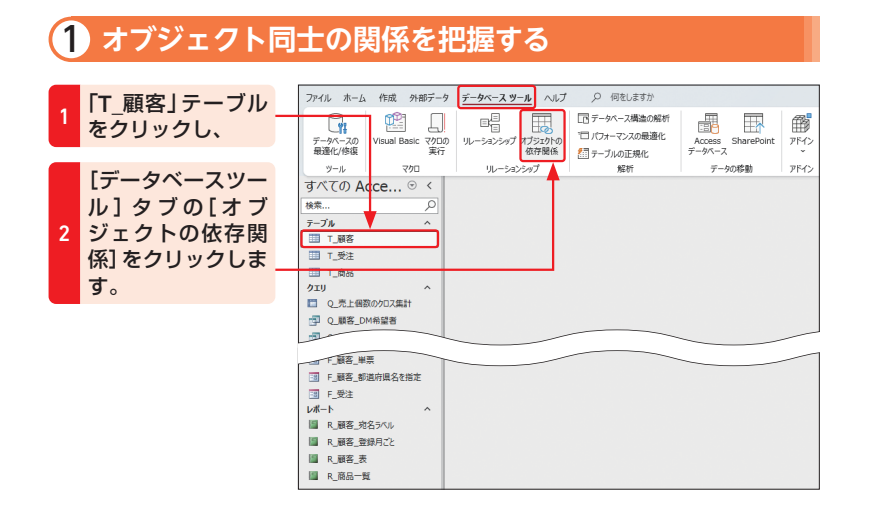

## 3 [オブジェクトの依存関係] ウィンドウが表示され、「T\_顧客」テーブルを もとに作成したオブジェクトが一覧表示されます。

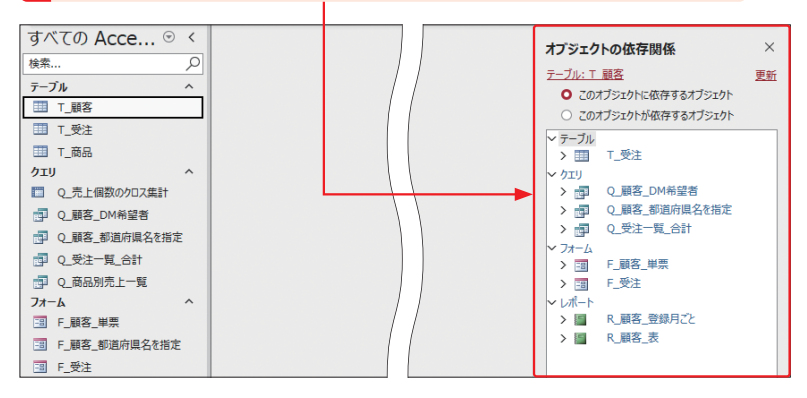

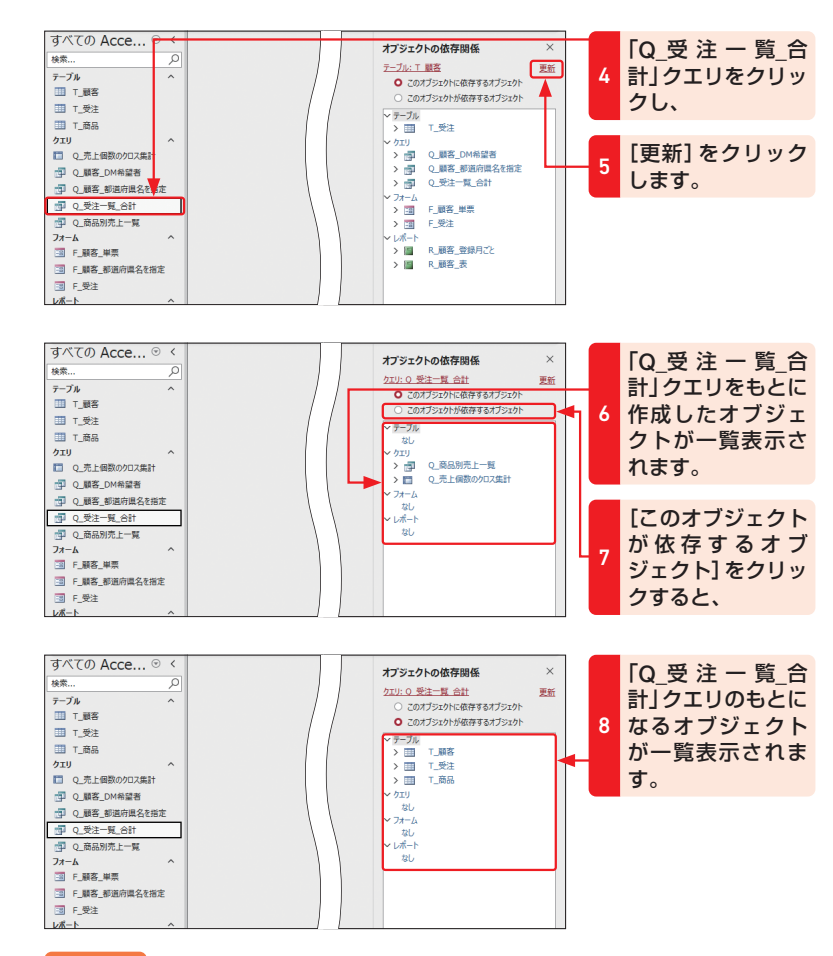

### 💵 Memo

## [更新]のクリックが必要

ナビゲーションウィンドウでオブジェクトをクリックするだけでは、[オブジェクトの依 存関係] ウィンドウの内容は変わりません。[更新] をクリックすると、最新の内容に切 り替わります。

## Mem

### オブジェクトの階層関係

[オブジェクトの依存関係] ウィンドウに表示されたオブジェクトの先頭の∑をクリック すると、指定したオブジェクトに関係のあるオブジェクトの一覧が表示されます。これ により、オブジェクトの階層関係を把握できます。